#### New Registration

#### STEP 1

- To upload your resume on Plastemartjobs.com you have to register yourself.
- To register, login as a job seeker. Upon the login prompt, click on the Register Now button
- If you are a returning user you can input your username (Email ID) and password and login or update your profile
- If you have forgotten your password, select forgot password option. You need to submit your user id
- Upon submission an email with your username and password will be sent to you on the registered email provided by you

|       | Email ID       |                  |                      |              |
|-------|----------------|------------------|----------------------|--------------|
|       | Password       |                  |                      | ₽            |
| Login | Update Profile | Forgot Password? | Not a member as yet? | Register Now |
|       |                | 企                |                      |              |

### STEP 2:

- Create a new user using Email Id. There must be no space in the user id and submit.
- If the user exists you will be given a prompt to change the id

| a trusted recruitment partner DOBS PORTAL FOR PLASTICS INDUSTRY | http://jobsforplastics.com/<br>Email Id already Exists. | G Select Language V Login<br>Job Seeker / Employ |
|-----------------------------------------------------------------|---------------------------------------------------------|--------------------------------------------------|
| JAN 2020 FREE SAMPLE<br>MUMBAI   INDIA AS PER SPECIFICATION     | Masteroatcnes Packaging system                          | CK FERING HEATING<br>UTIONS ACROSS MAMATA        |
| Register With Us                                                |                                                         |                                                  |
|                                                                 |                                                         | EIND A                                           |
| *) L                                                            | DGIN DETAILS                                            |                                                  |
| Email ID *                                                      |                                                         | JOD                                              |
| kamini@plastemart.com                                           |                                                         |                                                  |
| Password *                                                      | Confirm Password *                                      |                                                  |
|                                                                 |                                                         | Post Your                                        |
|                                                                 | SONAL DETAILS                                           | Resume                                           |
| First Name *                                                    | Last Name *                                             |                                                  |
| Current / Last Company                                          | Designation                                             |                                                  |

# STEP 3

- Once your id is accepted you, please fill the below fields
- Please fill all mandatory fields. Non mandatory fields can also be filled
- Upon filling the form, click on the submit button

| Iastemartjobs<br>wr trusted recruitment partner<br>Jobs Portal FOR PLASTICS INDUSTRY | ME ABOUTUS JO    | B SEEKERS + EI                                                                                                    | MPLOYERS + CONTACT US | G Sele | ct Language   🔻   | Login<br>Job Seeker / Employer |
|--------------------------------------------------------------------------------------|------------------|----------------------------------------------------------------------------------------------------|-----------------------|--------|-------------------|--------------------------------|
| E                                                                                    | FREE SAMPLE Used | Compounding<br>Line For<br>sterbatches                                                                                                    | LohiaCorp             | Hitco  | MAMATA            | Reliance<br>POLYMERS           |
| Register With Us                                                                     |                  |                                                                                                    |                       |        |                   |                                |
|                                                                                      | • LOGIN          | DETAILS                                                                                                    |                       | ,      | F                 | ND A                           |
| Email ID *                                                                           |                  |                                                                                                    |                       |        |                   | UB /                           |
| design1@plastemart.com                                                               |                  |                                                                                                    |                       |        |                   |                                |
| Password *                                                                           |                  | Confirm Password *                                                                                                    |                       |        |                   |                                |
|                                                                                      |                  |                                                                                                    |                       |        |                   |                                |
|                                                                                      |                  |                                                                                                    |                       |        | Post              | Your                           |
|                                                                                      | E PERSON         | IAL DETAILS                                                                                                    |                       |        | Res               | sume                           |
| First Name *                                                                         |                  | Last Name *                                                                                                    |                       |        |                   |                                |
| design                                                                               |                  | plastemart                                                                                                    |                       |        | 1                 | 1                              |
| Current / Last Company                                                               |                  |                                                                                                    |                       |        |                   | 5                              |
| SoftTechno Pvt. Ltd.                                                                 |                  | Designation                                                                                                    |                       |        | NOT               | LODG                           |
| Permanent Address *                                                                  |                  |                                                                                                    |                       |        | HUIZ              | JOR2                           |
| c-24, <u>Shanti Vihar, Nagindas</u> Road, <u>Kandivali</u>                           | East             |                                                                                                    |                       |        | How               | 2                              |
|                                                                                      |                  |                                                                                                    |                       |        | UPLOAD<br>YOUR RE | SUME                           |
| City *                                                                               | Zip / Pin Code * |                                                                                                    | Country *             |        | 6                 | UCK TO LEADER                  |
| Mumbài                                                                               | 40010114         |                                                                                                    | India                 | *      | <u> </u>          | LICK TO LEARN                  |
| State                                                                                |                  |                                                                                                    | Mobile*               |        |                   |                                |
| Maharashtra                                                                          | Skype            |                                                                                                    | 81694587913           |        |                   |                                |
| Website or Linked In Profile                                                         |                  |                                                                                                    |                       |        |                   |                                |
| capte                                                                                | cha*             | C)                                                                                                    |                       |        |                   |                                |
|                                                                                      |                  | Contract in the second second s |                       |        |                   | <u>^</u>                       |

# FORGOT PASSWORD:

|                                                                                                    | FORGOT PASSWORD                                                                                                    |
|----------------------------------------------------------------------------------------------------|----------------------------------------------------------------------------------------------------|
|                                                                                                    |                                                                                                    |
| esign1@plaste                                                                                                    | emart.com                                                                                                    |
|                                                                                                    |                                                                                                    |
|                                                                                                    | Submit Close                                                                                                    |
|                                                                                                    |                                                                                                    |
|                                                                                                    |                                                                                                    |
|                                                                                                    |                                                                                                    |
|                                                                                                    |                                                                                                    |
|                                                                                                    | http://jobsforplastics.com/                                                                                                    |
|                                                                                                    | Thank you design plastemart                                                                                                    |
|                                                                                                    | Your password has been sent to you at your Email Address                                                                                                    |
|                                                                                                    | design1@plastemart.com.                                                                                                    |
| nail ID                                                                                                    |                                                                                                    |
| esign1@plaster                                                                                                    | OK                                                                                                    |
| 1                                                                                                    |                                                                                                    |
|                                                                                                    |                                                                                                    |
|                                                                                                    |                                                                                                    |
|                                                                                                    | Submit Close                                                                                                    |
|                                                                                                    | Submit Close                                                                                                    |
|                                                                                                    | Submit Close                                                                                                    |
| EP 4:                                                                                                    | Submit Close                                                                                                    |
| EP 4:                                                                                                    | Submit Close                                                                                                    |
| EP 4:<br>• Click o                                                                                                    | Submit Close                                                                                                    |
| EP 4:<br>• Click o<br>astemartic                                                                                                    | Submit Close                                                                                                    |
| EP 4:<br>Click of<br>astematic<br>JOBS PORTAL FOR PLASTICS INFO                                                                                                    | Submit Close<br>on post your resume<br>home About US JOB SEEKERS + EMPLOYERS + CONTACT US Gelect Language V Job Seeker / Emplo                                                                                                    |
| EP 4:<br>• Click of<br>setematics required for Public Formation<br>Public formation of Public Formation<br>Public formation of Public Formation<br>Public formation<br>Public fo                                                                                                    | Submit Close<br>on post your resume<br>home ABOUT US JOB SEEKERS + EMPLOYERS + CONTACT US G Select Language T Login<br>Job Seeker / Emplo                                                                                                    |
| EP 4:<br>• Click of<br>• Click of                                                                     | Submit       Close         on post your resume         Dos         Mome       ABOUT US         JOB SEEKERS +       EMPLOYERS +         Contact US         G Select Language V         Job Seeker / Employers +         Contact US         FREE SAMPLE<br>AS PER SPECIFICATION         Used Compounding<br>Masterbatches         LobiaCorp         Mittoos         Masterbatches                                                                                                    |
| EP 4:<br>• Click of<br>e Click of<br>evaluation reconstruction<br>revealed recrustituced particle<br>revealed recrustituced particle<br>revealed revealed particle<br>revealed revealed particle<br>revealed revealed part                                                                                                    | Submit Close   on post your resume   DDS   HOME   ABOUT US   JOB SEEKERS + EMPLOYERS + CONTACT US   G Select Language V   Job Seeker / Emplo   FREE SAMPLE   Used Compounding   Line For   Masterbatches   LobiaCorp   Mittoos   Contact US   Mittoos                                                                                                    |
| EP 4:<br>• Click of<br>• Click of                                                                     | Submit Close   on post your resume   DDS   HOME   ABOUT US   JOB SEEKERS + EMPLOYERS + CONTACT US   Select Language T   (Select Language T)   JOB Seeker / Employed Select Contact US   FREE SAMPLE   LINE FOR   (Select Language T)   Line For   Materbatches   (Select Language T)   Materbatches   (Select Language T)   Materbatches                                                                                                    |
| EP 4:<br>• Click of<br>• Click of                                                                     | Submit Close   on post your resume   DDS   HOME   ABOUT US   JOB SEEKERS + EMPLOYERS + CONTACT US   C Select Language T   Defer / Employee   Image: Compounding Line for Masterbatches   Defer Compounding Line for Masterbatches   Image: Compounding Line for Masterbatches                                                                                                    |
| EP 4:<br>Click of<br>Click of | Submit Close   on post your resume   DOS HOME   ABOUT US   JOB SEEKERS + EMPLOYERS +   CONTACT US   Select Language *   Description   Image: Contact us   Contact us   Select Language *   Description   Image: Contact us   Select Language *   Image: Contact us   Select Language *    Select Language *    Select Language *    Select Language *    Select Language *                                                                                                    |
| EP 4:<br>Click of<br>Click of<br>Control for example<br>Frusted recruitment partner<br>Frusted recruitment partner<br>Frusted recruitment partne                                                                                                    | Submit Close   on post your resume   DDS   Home ABOUT US JOB SEEKERS + EMPLOYERS + CONTACT US   DMS   Home ABOUT US JOB SEEKERS + EMPLOYERS + CONTACT US   DMS   FREE SAMPLE   LobiaCorp   Mittees   DMS   Add Compounding   Description   Mittees   DMS   About US JOB SEEKERS + EMPLOYERS + CONTACT US   DMS   Description   DMS   Description   DMS   Description   DMS   Description   DMS   Description   DMS   Description   DMS   Description Description De                                                                                                    |
| EP 4:<br>Click of<br>Click of | Submit Close   In post your resume   Image: Second state and second state and second state and second state and second state.     Image: Second state and second state.   Close   Image: Second state.     Image: Second state.   Close   Image: Second state.   Close   Image: Second state.   Close   Image: Second state.   Close   Image: Second state.   Close   Image: Second state.   Close   Image: Second state.   Close   Image: Second state.   Close   Image: Second state.   Close   Image: Second state.   Close   Image: Second state.   Close   Image: Second state.   Close Second state. Close Second state.                                                                                                    |
| EP 4:<br>Click of<br>Click of | Submit Close   In post your resume   Dose   Home   Nome Nome   About US   Job Seekers + MPLOYERs +   Contact US   Select Language V   (mathematication of the selection of the selection                       |
| EP 4:<br>Click of<br>Click of | Submit Close   on post your resume   Dose   Note: about us: Job SEEKERs + EMPLOYERs + CONTACT US   Obsect   On The Sample   Des Consection   Des Contactor us:   Obsect   Out about us: Job SEEKERs + EMPLOYERs + CONTACT US   Obsect   Out about us: Job SEEKERs + EMPLOYERs + CONTACT US   Obsect   Out about us: Job SEEKERs + EMPLOYERs + CONTACT US   Obsect   Out about us: Job SEEKERs + EMPLOYERs + CONTACT US   Obsect   Out about us: Job SEEKERs + EMPLOYERs + CONTACT US   Obsect   Out about us: Job SEEKERs + EMPLOYERs + CONTACT US   Obsect   Out about us: Job SEEKERs + EMPLOYERs + CONTACT US   Obsect   Out about us: Job SEEKERs + EMPLOYERs + CONTACT US   Obsect   Out about us: Job SEEKERs + EMPLOYERS + CONTACT US   Obsect   Out about us: Job SEEKERs + EMPLOYERS + CONTACT US   Obsect   Out about us: Job SEEKERs + EMPLOYERS + CONTACT US   Obsect   Out about us: Des Contact US Out about us: Des Contactor US Out about us: Des Contactor US Out about us: Des Contactor US Out about us: Descourt us descourtes to contact information and resume on the site at regular intervals. For contact us on shorts: Out about us descourtes to remember to update contact information and resume on the site at regular intervals. For contact us on shorts: Out about us descourtes to remember to update contact information and resume on the site at regular intervals. For contact us on shorts: Out about us descourtes to remember us descourtes to remember us up                                                                                                    |
| EP 4:<br>Click of<br>Click of | Submit Close   on post your resume   Dos NME   ABUT US   JOB SEKERS + EMPLOYERS +   ONTACT US   Select Language V   Dis Secker / Employers   Image of the formation and resurce on the site at regular intervals. Formation and resurce on the site at regular intervals. For the remember to update contact information and resurce on the site at regular intervals. For the remember to update contact information and resurce on the site at regular intervals. For the remember to updat |

STEP 5:

- The Resume Page is divided into three parts: Educational Qualification, Work Experience and Current / Previous Employment
- Fill in the details as asked in the form
- To add or remove any educational details you can click on the add more or minus sign button
- When adding the salary details select the currency from the drop down
- Please ensure that the current gross salary is lower than or equal to the expected gross salary
- You can select upto five desired work areas
- Fresher's can put 0 years of experience
- Examples of years of experience 0.8/1.2/2.4/ 4 etc

| Post Your Resume         |               |                    |         |                         |                |               |          |              |                             |                  |
|--------------------------|---------------|--------------------|---------|-------------------------|----------------|---------------|----------|--------------|-----------------------------|------------------|
| ander *                  |               | Data of Birth (DD/ | ***     | V) +                    | Winhert Educat | Note          | : * Mand | atory fields | FIN                         | ID A             |
| Male                     | ×             | 30/11/1993         | awy 111 |                         | Graduate - D   | egree         |          | •            |                             | JB               |
| Education Details *      |               |                    |         |                         |                |               |          |              |                             |                  |
| Qualification            | College Name  |                    | Unive   | rsity                   | Year Of Pass   | Percer        | itage    | Remove       | Post                        | Your             |
| SSC                      | Dnyanganga    |                    | Mum     | ibai                    | 2009           | 63            | %        |              | Dee                         | I Vui            |
| HSC                      | Dnyanganga    |                    | Mum     | bai                     | 2011           | 56            | %        | -            | Res                         | ume              |
| T.Y.B.Com                | Balbharti     |                    | Mum     | ibai                    | 2014           | 67            | %        |              |                             | 4                |
| ear Of Experience *      | Present Gross | Salary *           |         | Expected Gross Salary * |                | Notice Period | 0        |              | HOT -                       | IOPS             |
| 4                        | 200000        | IN                 | R 🗸     | 300000                  | INR 🗸          | 30            |          | Days         | nur                         | 1002             |
| Designers, Developers an | d R&D         |                    |         | India                   |                |               |          |              | HOW TO<br>UPLOAD<br>YOUR RE | <b>?</b><br>SUME |
| Skill Sets               |               |                    |         |                         |                |               |          |              | C                           | ICK TO LEAR      |
|                          |               |                    |         |                         |                |               |          | 10           |                             |                  |

## STEP 6:

- Enter all the fields pertaining to your current job
- If you have worked in more than one company add your previous work experience by clicking on "Add other position/ employer
- If you don't need to fill another position, upload your resume of a file size of 2mb or less in the formats mentioned and submit your resume

|                                                                                             |                                                | Current Po                       | sition / Employer |                                                  |           |                                                    |
|---------------------------------------------------------------------------------------------|------------------------------------------------|----------------------------------|-------------------|--------------------------------------------------|-----------|----------------------------------------------------|
| Company Name *                                                                              |                                                |                                  | Designation *     |                                                  |           |                                                    |
| plastemart.com                                                                              |                                                |                                  | Senior Designer   |                                                  |           |                                                    |
|                                                                                             | Month                                          | Year                             |                   | Month                                            |           | Year                                               |
| Vorking Since *                                                                             | Feb                                            | ▶ 2019                           | То                | Nov                                              | ~         | 2020                                               |
| Company Profile *                                                                           |                                                |                                  |                   |                                                  |           |                                                    |
|                                                                                             |                                                |                                  |                   |                                                  |           |                                                    |
| ob Profile *                                                                                |                                                |                                  |                   |                                                  |           |                                                    |
| Budget                                                                                      |                                                |                                  |                   |                                                  |           |                                                    |
| Recruiting                                                                                  |                                                |                                  |                   |                                                  |           |                                                    |
| Training                                                                                    |                                                |                                  |                   |                                                  |           |                                                    |
| Training<br>Team Performance                                                                |                                                |                                  |                   |                                                  |           |                                                    |
| Training<br>Team Performance<br>Working on Targets                                          |                                                |                                  |                   |                                                  |           |                                                    |
| Training<br>Team Performance<br>Working on Targets<br>Ideating<br>Monitoring                |                                                |                                  |                   |                                                  |           |                                                    |
| Training<br>Team Performance<br>Working on Targets<br>Ideating<br>Monitoring                |                                                |                                  |                   |                                                  |           |                                                    |
| Training<br>Team Performance<br>Working on Targets<br>Ideating<br>Monitoring                | Pre                                            | evious / Other Posi              | tion / Employer   |                                                  |           |                                                    |
| Training<br>Team Performance<br>Working on Targets<br>Ideating<br>Monitoring                | Pre                                            | evious / Other Posi              | tion / Employer   | Add                                              | Other Pos | sition / Employer                                  |
| Verticiting<br>Training<br>Team Performance<br>Working on Targets<br>Ideating<br>Monitoring | Pre<br>Choose File No file chos<br>Upload File | evious / Other Posi<br>sen<br>es | tion / Employer   | Add<br>ith one of the fol<br>aded; .doc, .pdf, . | Other Pos | sition / Employer<br>extensions may b<br>.rtf,.odt |